### TABLET APP USER GUIDE NORDICCO® NORTHERN AIR TABLET APP

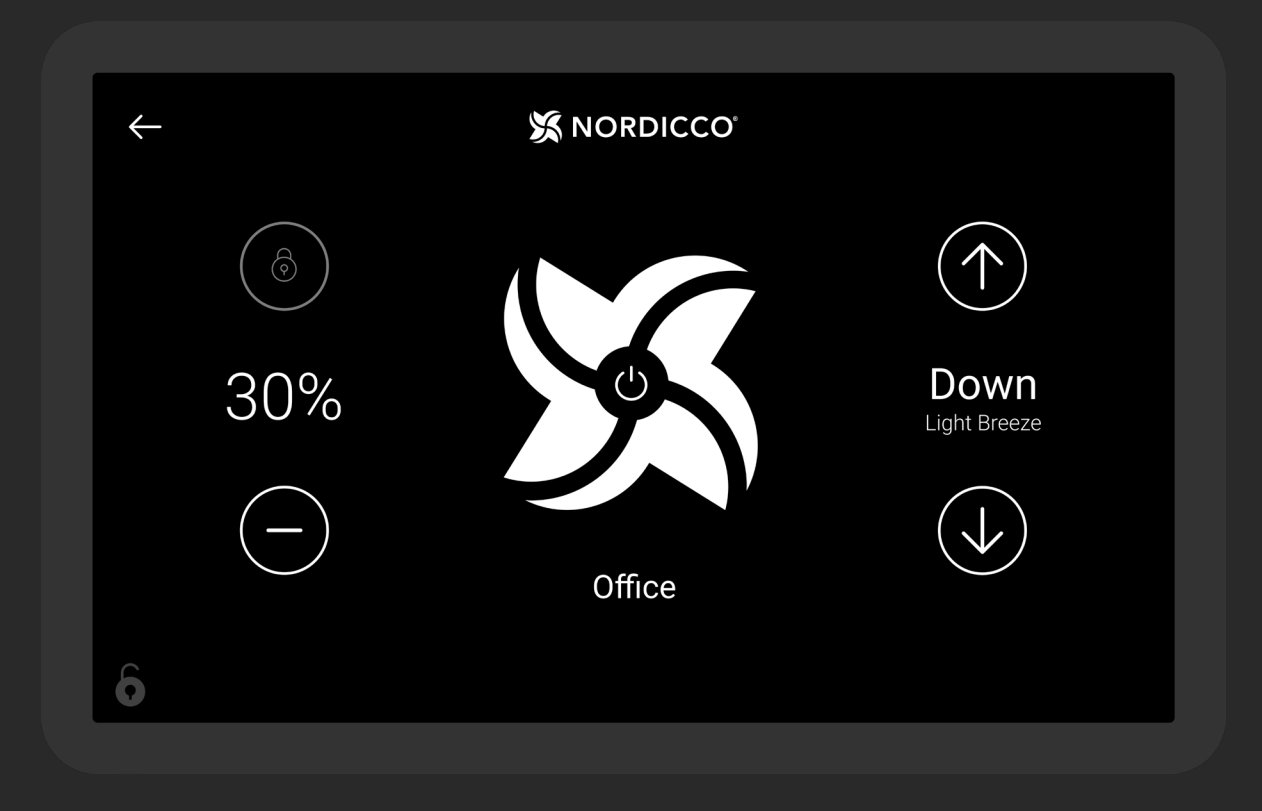

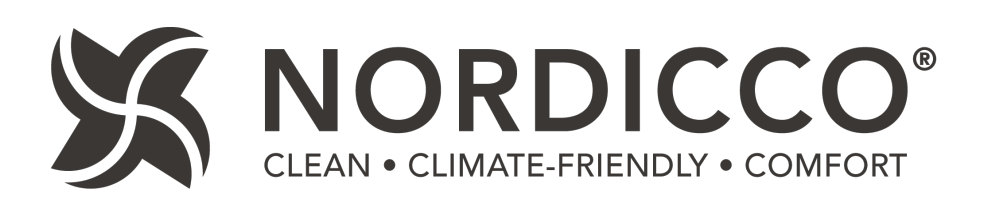

# CONTENTS

| NORDICCO® Tablet App control & monitoring | 4   |
|-------------------------------------------|-----|
| Configuring your fan                      | . 8 |
| Configuring your calendar schedule        | 12  |
| Password configuration                    | 18  |
| Fan settings                              | 21  |

Tablet password: admin REMEMBER TO SPECIFY THE FAN DIAMETER UNDER POINT 2.6

# NORDICCO® TABLET APP Control & Monitoring

### CONTROL

- Displays the speed of the fan. Press "+" to increase, or "-" to decrease the speed.
- 12 Press to turn the fan ON/OFF/Pause it. For pause function see point 1.8.
- <sup>13</sup> The direction of the fan. Press UP to push the air up to the ceiling and down along the walls. Press DOWN to push the air down and create a cooling breeze.
- 1.4 Name of the fan. It can be changed under "FANS" in the tablet menu.
- 1.5 Press "<---" to go to "Fan overview" (Only available if more than one fan is installed).

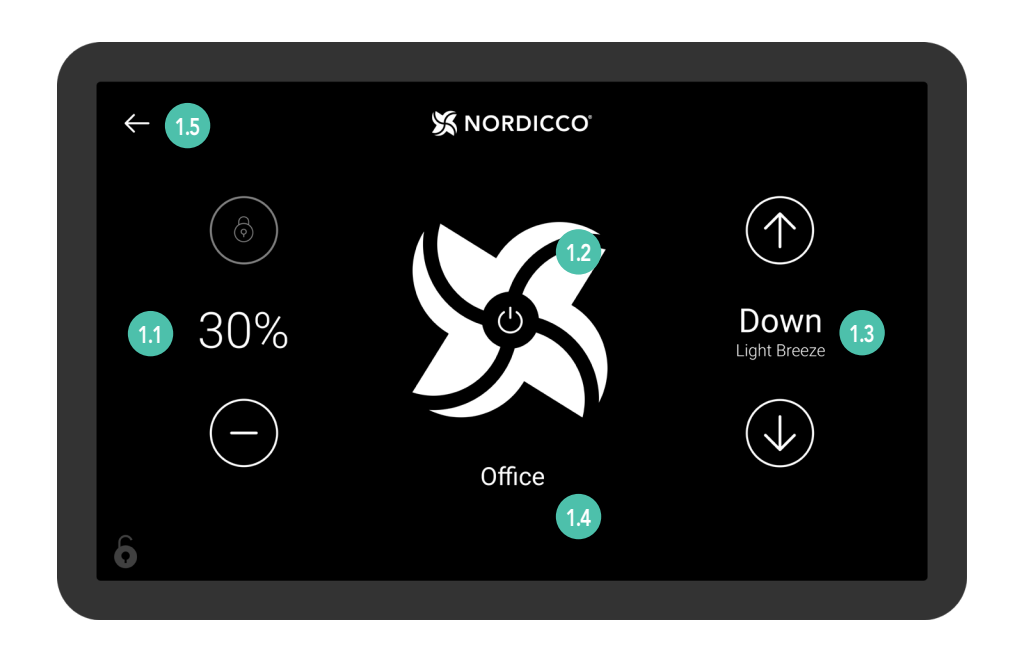

For setting the fan go to "Fan overview" point 1.5.

- 1.6 Press to access the concerned fan.
- 17 When a fan icon is gray, it means the fan is out of range.
- 1.8 Press and hold the "NORDICCO®" logo for two seconds to access the tablet menu.

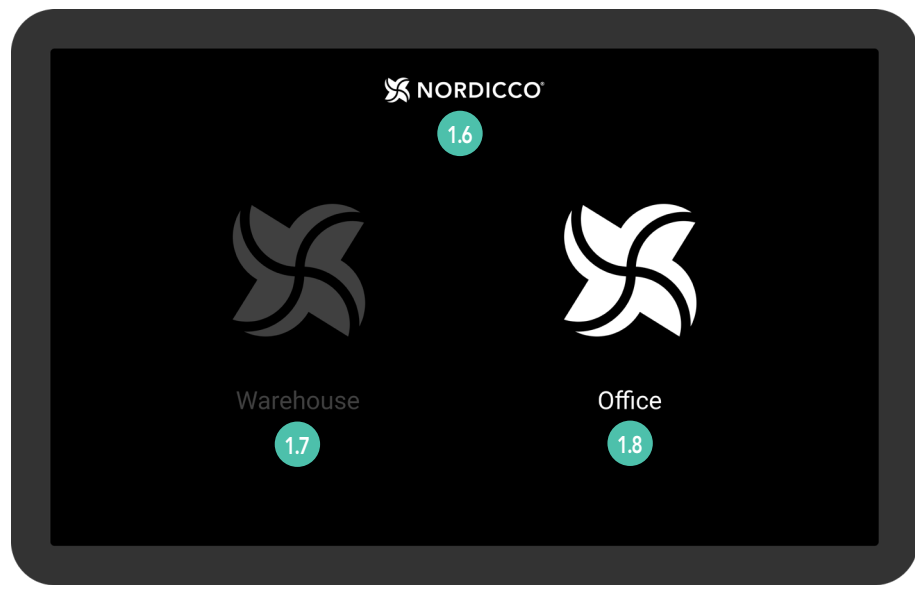

Illustrative example. Fan overview

<sup>19</sup> Under "FANS" you can configure your fan(s) and the admin/user acess rights.

<sup>110</sup> Under "SCHEDULE" you can set and create fixed schedules that your fan(s) will operate according to.

Under "PASSWORD" you can see and set your admin password of your NORDICCO® Tablet App.

- <sup>(112)</sup> Under "LANGUAGE" you can change the language of your NORDICCO<sup>®</sup> Tablet App.
- 113 Under "ADD FAN" you can connect any additional installed fan to the tablet.
- 114 Version number for your NORDICCO® Tablet App.
- Press "<---" to return to the "Fan overview" (Only accessible if more than one fan is installed).

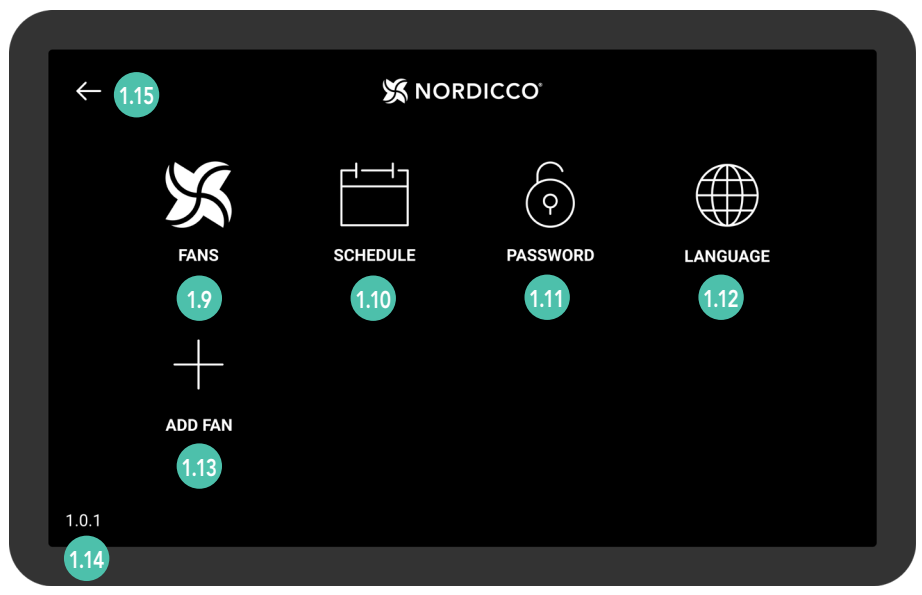

Tablet App menu

# CONFIGURING YOUR NORDICCO® FAN

#### NORDICCO<sup>®</sup> Tablet App

### **FAN CONFIGURATION**

21 Press and hold the "NORDICCO®" logo for two seconds.

| <b>X</b> N | IORDICCO <sup>.</sup> |
|------------|-----------------------|
|            | X                     |
| Warehouse  | Office                |
|            |                       |

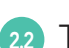

22 Type **"admin"** as password. You can always change this in the menu under "PASSWORD".

|  | Click to chane the password to access the admin panel |
|--|-------------------------------------------------------|
|  | Password 2.2                                          |
|  | enter password OK                                     |
|  |                                                       |
|  |                                                       |
|  |                                                       |

NORDICCO<sup>®</sup> Tablet App

### **FAN CONFIGURATION**

23 Press "ADD FAN"

| 4     |      |          |          |          |  |
|-------|------|----------|----------|----------|--|
|       | FANS | SCHEDULE | PASSWORD | LANGUAGE |  |
|       |      |          |          |          |  |
| 1.0.1 | 2.3  |          |          |          |  |

24 Press the fan you want to configure.

If no devices are displayed, make sure "STOP SCANNING" appears in the upper right corner.

In case no device appears, go to the "Menu" screen, press "Version Number" (The number in the bottom left corner), after which you will enter the "System Settings" of the tablet itself.

Go to "Connected devices" > "Connection preferences" > "Bluetooth" and turn Bluetooth off and on again.

If the fan still does not appear, please contact our support on +45 73 70 90 83.

| $\leftarrow$ |                   | X NORDICCO | STOP SCANNING |
|--------------|-------------------|------------|---------------|
|              | CE:FB:11:18:02:BD |            | 2.4           |
|              |                   |            |               |
|              |                   |            |               |
|              |                   |            |               |
|              |                   |            |               |
|              |                   |            |               |
|              |                   |            |               |
|              |                   |            |               |

# NORDICCO<sup>®</sup> Tablet App

- <sup>25</sup> Press to name your fan. The given name will now appear on the list of fans, and will be used when setting up schedules.
- 2.6 Specify the diameter of your HVLS fan.
- 27 Set maximum speed out of 100% at which the fan is permitted to go.
- 28 Specify if it is a Northern Air<sup>®</sup> or Northern Light<sup>®</sup> HVLS fan.
- Press "Recommended Light Duration" and specify the duration of the light recommended by the installer.

| ÷ | 🔀 NORDICCO                                                            |                  |
|---|-----------------------------------------------------------------------|------------------|
|   | Fan Address                                                           | 837DHE8372DHYW8E |
|   | <b>Fan Name</b><br>The name of your fan                               | Office 2.        |
|   | Fan Width<br>The span of the fan                                      | 2.5M 2.          |
|   | Fan Maximum Speed<br>The highest possible speed the fan can be set to | 100% 2.7         |
|   | Fan Type<br>What kind of NORDICCO fan is it                           | NORTHERN AIR 2.8 |
|   |                                                                       | Create 2.        |
|   |                                                                       |                  |

# CONFIGURING YOUR CALENDAR SCHEDULE

# NORDICCO® Tablet App CONFIGURING YOUR CALENDAR

31 Press and hold the "NORDICCO®" logo for two seconds.

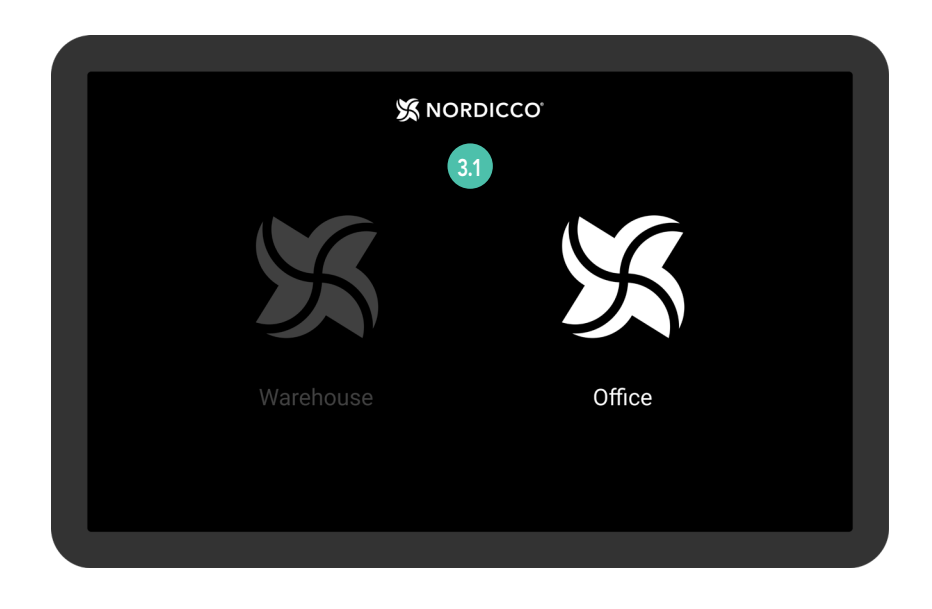

### 32 Press "SCHEDULE".

| $\leftarrow$ |         |          |            |          |  |  |  |
|--------------|---------|----------|------------|----------|--|--|--|
|              | X       |          | $\bigcirc$ |          |  |  |  |
|              | FANS    | SCHEDULE | PASSWORD   | LANGUAGE |  |  |  |
|              | +       |          |            |          |  |  |  |
|              | ADD FAN |          |            |          |  |  |  |
| 1.0.1        |         |          |            |          |  |  |  |
|              |         |          |            |          |  |  |  |

# NORDICCO® Tablet App CONFIGURING YOUR CALENDAR

<sup>33</sup> Press the icon at the top right corner.

#### NOTE: Before you can set up a schedule, you must have a fan connected.

| $\leftarrow$ | 💥 NORDICCO' | ÷   |
|--------------|-------------|-----|
| Monday       |             | 3 3 |
| Tuesday      |             | 0.0 |
| Wednesday    |             |     |
| Thursday     |             |     |
| Friday       |             |     |
| Saturday     |             |     |
| Sunday       |             |     |
|              |             |     |
|              |             |     |
|              |             |     |
|              |             |     |

- <sup>34</sup> Press "Enabled" to select whether the schedule should be active.
- 35 Press "Days" to select which days the schedule should be active.
- $_{3.6}$  Press "Fan" to select which fan(s) should follow the schedule.
- 37 Press "Name" to give your schedule a name.
- <sup>338</sup> Press "Start Time" to choose when your schedule should start.
- 39 Press "End Time" to choose when your schedule should stop.

| $\leftarrow$ | X NOR                                                 | DICCO | )* |   |   |   |     |      |     |
|--------------|-------------------------------------------------------|-------|----|---|---|---|-----|------|-----|
|              | Enabled<br>If your schedule schould be active or not  |       |    |   |   |   |     |      | 3.4 |
|              | Days<br>Days your schedule is active                  | м     | т  | w | т | F |     |      | 3.5 |
|              | Fans<br>What fans should be assigned to this schedule |       |    |   |   |   |     | 1    | 3.6 |
|              | Name<br>The name of your schedule                     |       |    |   |   |   | Mor | ning | 3.7 |
|              | Start Time<br>What time the schedule should start     |       |    |   |   |   | 0   | 6:00 | 3.8 |
|              | End Time<br>What time the schedule should end         |       |    |   |   |   | 1   | 0:00 | 3.9 |

## NORDICCO® Tablet App CONFIGURING YOUR CALENDAR

- 310 Press "Speed" to set the operating speed of the fan during the schedule.
- 311 Press "Direction" to select the fan direction for the schedule.
- 312 Scroll down to bottom and press "Create" to finalize your schedule.

| Fans<br>What fans should be assigned to this schedule | 1          |
|-------------------------------------------------------|------------|
| Name<br>The name of your schedule                     | Morgen     |
| Start Time<br>What time the schedule should start     | 06:00      |
| End Time<br>What time the schedule should end         | 10:00      |
| Speed<br>Select the speed of the fan                  | 100%       |
| Direction<br>Select the direction of the fan          | $\bigcirc$ |
|                                                       | Create     |

313 Press "You have unsynced fans".

| $\leftarrow$                    | X NORDICCO             |          |
|---------------------------------|------------------------|----------|
|                                 | You have unsynced fans | 3.13     |
| Monday                          |                        |          |
| <b>Morning</b><br>06:00 - 10:00 |                        | 100% 🔿   |
| Tuesday                         |                        |          |
| <b>Morning</b><br>06:00 - 10:00 |                        | 100% 🔿   |
| Wednesday                       |                        |          |
| <b>Morning</b><br>06:00 - 10:00 |                        | 100% (↑) |

### NORDICCO® Tablet App CONFIGURING YOUR CALENDAR SCHEDULE

314 An overview of the fans that have not had their schedules synchronized.

Tap "Sync" to synchronize that fan with the schedule created.

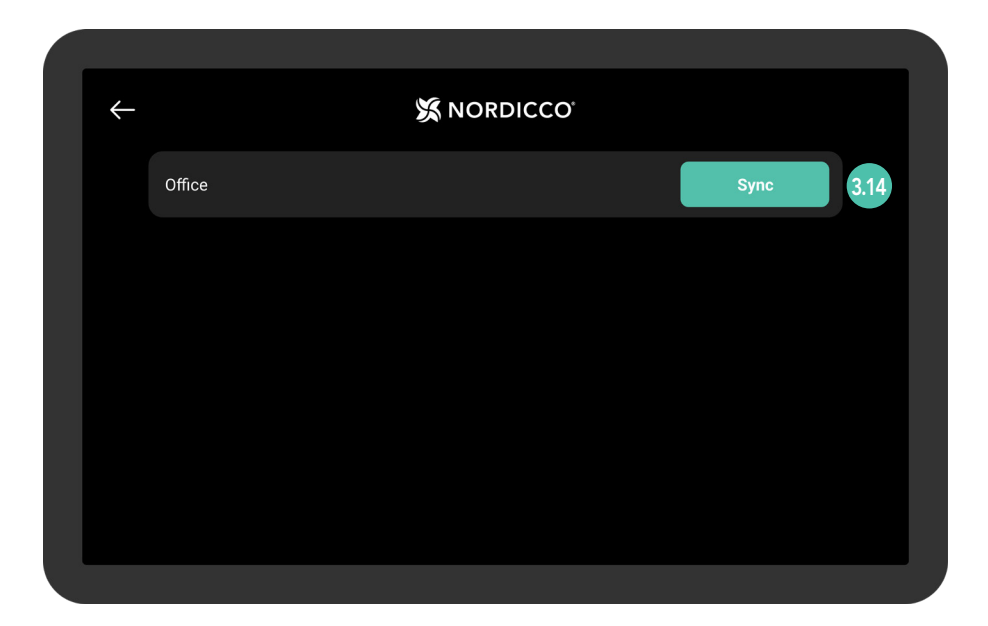

315 Wait for the schedule to be uploaded to the system.

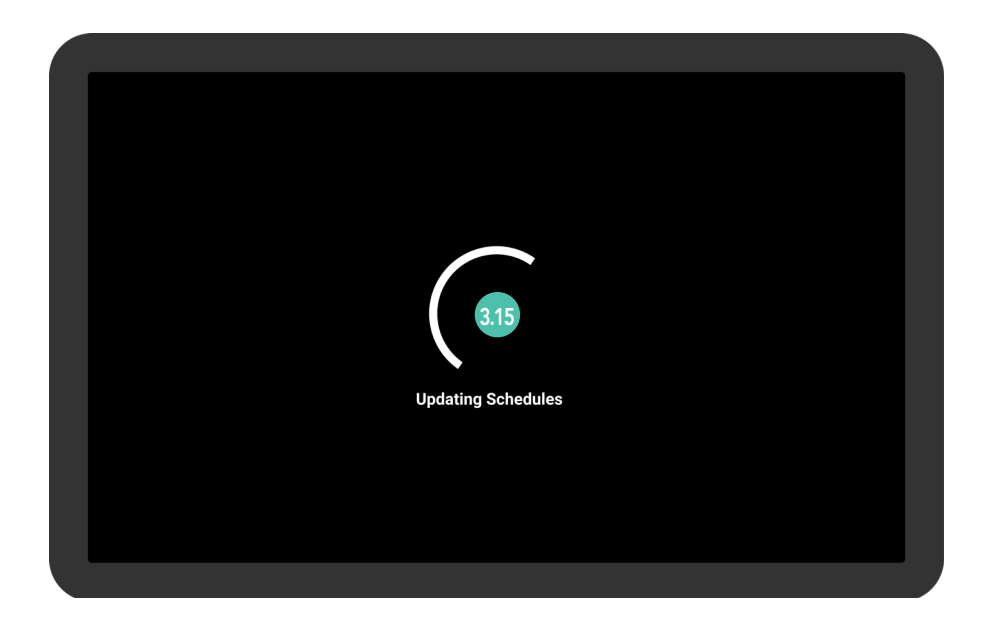

# NORDICCO® Tablet App CONFIGURING YOUR CALENDAR SCHEDULE

If all your fans are synchronized, this screen will appear.

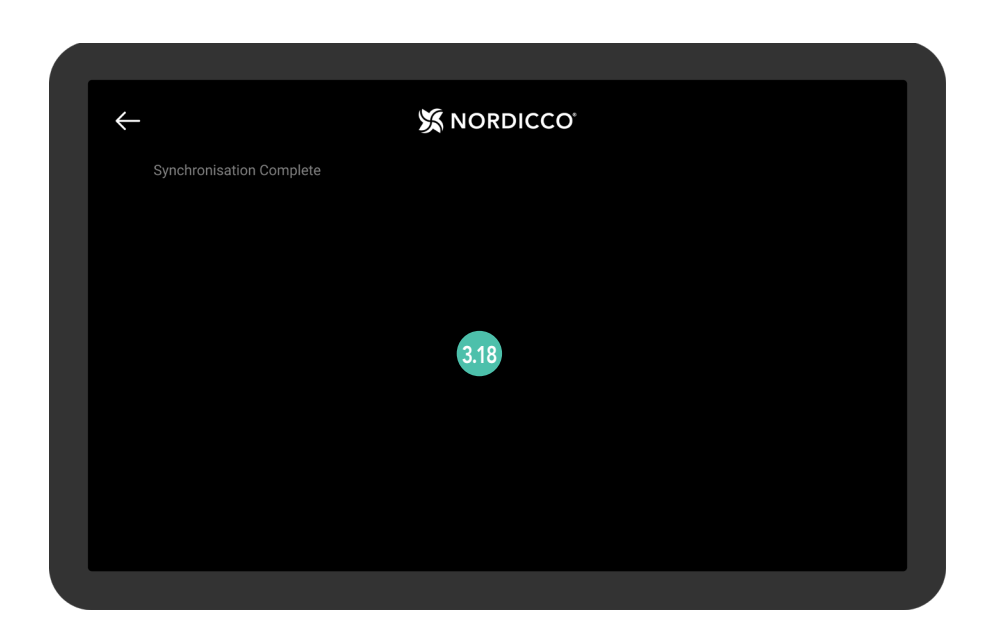

319 Your schedule has now been created.

Tap a schedule to change it.

| $\leftarrow$                    | 💥 NORDICCO' |             |
|---------------------------------|-------------|-------------|
| Monday                          |             |             |
| <b>Morning</b><br>06:00 - 10:00 |             | 100% 🔿 3.19 |
| Tuesday                         |             |             |
| <b>Morning</b><br>06:00 - 10:00 |             | 100% 🕥      |
| Wednesday                       |             |             |
| <b>Morning</b><br>06:00 - 10:00 |             | 100% 🕥      |
| Thursday                        |             |             |

# PASSWORD Configuration

## NORDICCO® Tablet App PASSWORD CONFIGURATION

4.1 Press and hold the "NORDICCO® " logo for two seconds.

| <b>X</b> N | ORDICCO <sup>.</sup> |  |
|------------|----------------------|--|
| X          | X                    |  |
| Warehouse  | Office               |  |
|            |                      |  |

### 4.2 Press "PASSWORD".

| ÷     |         |          | RDICCO <sup>°</sup> |          |  |
|-------|---------|----------|---------------------|----------|--|
|       | X       |          | $\bigcirc$          |          |  |
|       | FANS    | SCHEDULE | PASSWORD            | LANGUAGE |  |
|       | +       |          |                     |          |  |
|       | ADD FAN |          |                     |          |  |
| 1.0.1 |         |          |                     |          |  |
|       |         |          |                     |          |  |

## NORDICCO® Tablet App PASSWORD CONFIGURATION

43 Press "Change Password".

| ÷ | X NORDICCO                                                             |  |
|---|------------------------------------------------------------------------|--|
|   | Change Password Click to change the password to access the admin panel |  |
|   |                                                                        |  |
|   |                                                                        |  |
|   |                                                                        |  |
|   |                                                                        |  |
|   |                                                                        |  |
|   |                                                                        |  |

4.4 Enter the desired password.

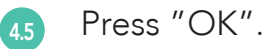

| X NORDICCO                                                               |
|--------------------------------------------------------------------------|
| Change Password<br>Click to chane the password to access the admin panel |
| Password<br>Enter password<br>OK<br>4.5                                  |
|                                                                          |

# FAN SETTINGS

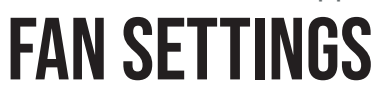

5.1 Press "FANS ".

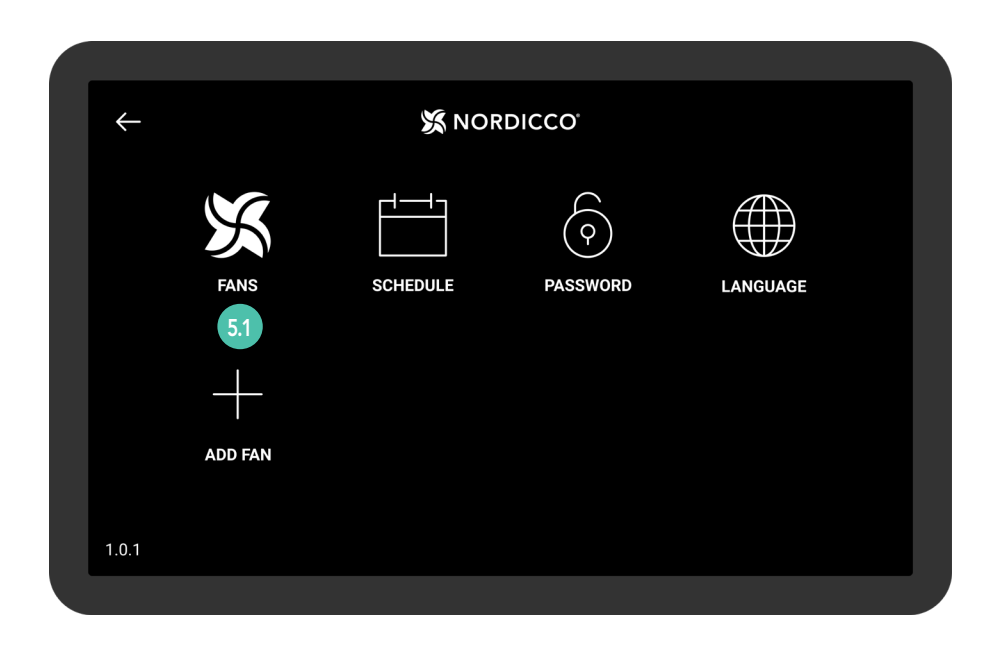

52 Press the fan you would like to change the settings on.

| $\leftarrow$ |               | 💥 NORD |  |     |
|--------------|---------------|--------|--|-----|
| Offi         | ce            |        |  | 5.2 |
| Uden f       | or rækkevidde |        |  |     |
|              |               |        |  |     |
|              |               |        |  |     |
|              |               |        |  |     |
|              |               |        |  |     |
|              |               |        |  |     |

### **FAN SETTINGS**

- 53 Press "Fan Status" to start or stop the fan.
- 5.4 "Fan Name" show the name of your fan.
- <sup>55</sup> Press "Allow Fan Start / Stop" to allow users to start and stop the fan without admin permission.
- <sup>56</sup> Press "Allow Speed Change" to allow users to change the speed of the fan without admin permission.
- 57 Press "Fan Maximum Speed" to change maximum speed of the fan.

| $\leftarrow$ |                                                                                                   |              |
|--------------|---------------------------------------------------------------------------------------------------|--------------|
|              | Fan Status                                                                                        | Off 5.3      |
|              | ettings                                                                                           |              |
|              | Fan Name                                                                                          | Office 5.4   |
|              | Allow Fan Start / Stop<br>People are able to stop and start the fan without having admin access   | <b>•</b> 5.5 |
|              | Allow Speed Change<br>People are able to change the speed of the fan, without having admin access | 5.6          |
|              | Max Speed                                                                                         | 100% 5.7     |

### **FAN SETTINGS**

5.9

<sup>53</sup> Press "Direction" to change the direction of the fan.

Press "Allow Direction Change" to allow users to change the direction of the fan, without having admin permission.

Press "Enabled Pause" to give the user the opportunity to pause the fan during a schedule.

| Allow Speed Change<br>People are able to change the speed of the fan, without having adminn access                      |      |      |
|----------------------------------------------------------------------------------------------------|------|------|
| Max Speed<br>Set the speed of the fan                                                                                   | 100% |      |
| Direction<br>Select the direction of the fan                                                                            | 1    | 5.8  |
| Allow Direction Change<br>Allow people to change direction of the fan, without having admin access                      |      | 5.9  |
| Enabled Pause<br>If the fan is turned off during a schedule, it will resume operations after pause duration has expired |      | 5.10 |
| Installer Configuration                                                                                                 |      |      |
| Fan Width                                                                                                    |      |      |

<sup>511</sup> Press "Allow User Change" to allow the user to turn the UVC-light on/ off without having admin permission.

| Installer Configuration Fan Width The snam of the fan                 | 2.5M         |
|-----------------------------------------------------------------------|--------------|
| Fan Maximum Speed<br>The highest possible speed the fan can be set to | 100%         |
| Fan Type<br>What kind of NORDICCO fan is it                           | NORTHERN AIR |
| Remove fan<br>This will remove the fan from the device                |              |
| Stats                                                                 |              |
| C 7 Hours<br>Uptime                                                   |              |

### **FAN SETTINGS**

<sup>5.12</sup> "Stats" show how many hours the fan has been active.

513 "Log"shows the different alarms that can occur.

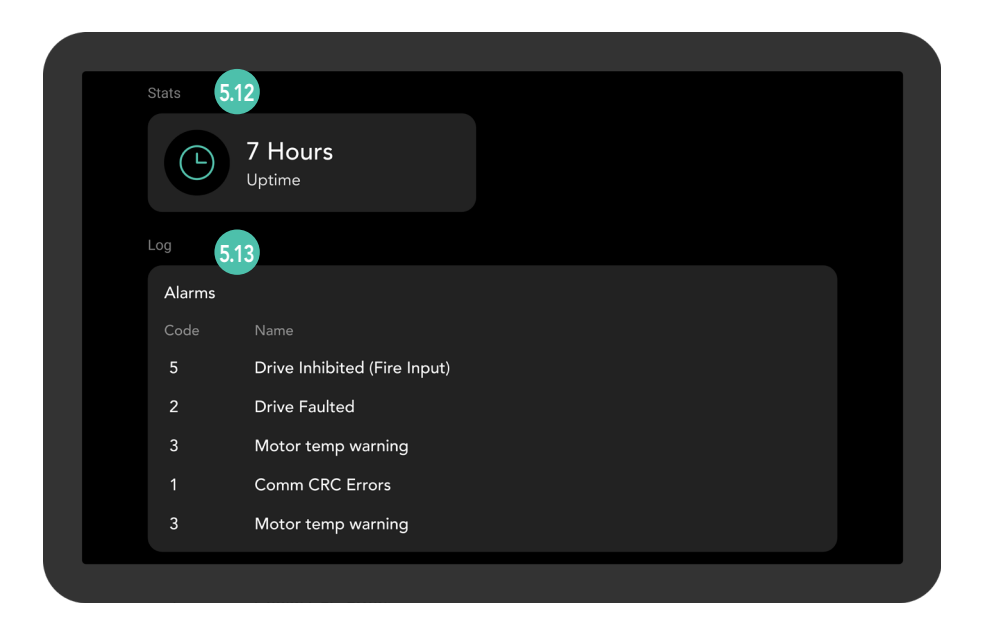

# CLIMATE-FRIENDLY COMFORT AND DISINFECTION OF AIR

### NORDICCO

Nordicco A/S is a family owned and operated company, wanting to contribute towards the acceleration to a more sustainable economy.

Nordicco A/S designs and manufactures climate-friendly High Volume Low Speed (HVLS) fans and associated control systems. Our solutions help our customers improve their indoor climate, lower their energy consumption, reduce their CO2 emissions, and eliminate the spread of airborne pathogens.

We are headquartered in Denmark, where we also design and manufacture our systems. Wherever possible, we source from local and regional suppliers, ensuring the lowest overall carbon footprint.

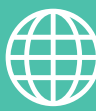

ADDRESS

Nordicco A/S Karetmagervej 23 7000 Fredericia Denmark

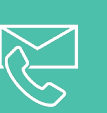

### CONTACT

+45 73 70 90 83 info@nordicco.eu www.nordicco.eu